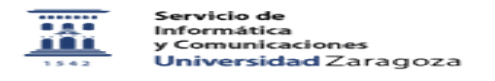

## Configurar cliente de correo diferente a gmail para acceder con la cuenta xxxxxx@unizar.es

27/07/2024 - 02:29:47

|                                                                                                    |                                                                                                    |                       | Imprimir el artículo FAQ    |
|----------------------------------------------------------------------------------------------------|----------------------------------------------------------------------------------------------------|-----------------------|-----------------------------|
| Categoría:                                                                                                    | Correo electrónico                                                                                                    | Última Actualización: | Jue, 03 Dic 2020 - 10:11:08 |
| Estado:                                                                                                    | public (all)                                                                                                    |                       |                             |
| Solucion (público)                                                                                                    |                                                                                                    |                       |                             |
| Sirve para los clientes de correo distintos de gmail: outlook, thunderbird, etc.                                                                                                    |                                                                                                    |                       |                             |
| Antes de configurar la cuenta hay que dar este paso:<br>Entrar en https://portalcorreo.unizar.es<br>Las cuentas de alumno (las numéricas) no tienen que hacer este paso porque su<br>correo ya está en google. |                                                                                                    |                       |                             |
| Pinchar en la pestaña 'Cuentas Google'                                                                                                    |                                                                                                    |                       |                             |
| A continuación pinchar en el botón 'Crear cuenta en Google'                                                                                                    |                                                                                                    |                       |                             |
| Después pinchar en el enlace 'CUENTAS UNIZAR' y en la cuenta que hemos creado<br>en google pinchar en 'GESTIONAR CUENTA'                                                                                       |                                                                                                    |                       |                             |
| Después al enlace 'CAMBIAR DESVIO'                                                                                                    |                                                                                                    |                       |                             |
| Y para terminar pichar en el enlace 'ENTREGAR EN GOOGLE'                                                                                                    |                                                                                                    |                       |                             |
| Vovemos atrás y nos aparecerá esto:                                                                                                    |                                                                                                    |                       |                             |
| Ya está la cuenta activada en google y desviada al servidor de google.                                                                                                    |                                                                                                    |                       |                             |
| Ahora configuramos el cliente en cuestión:                                                                                                    |                                                                                                    |                       |                             |
| 1- Acceder a gmail.com (con la cuenta de correo de unizar xxxxx@unizar.es<br>2- Ahora ir al icono de los nueve puntos y pinchar en 'CUENTA'                                                                    |                                                                                                    |                       |                             |
| 3- En el menú de la izquierda pinchar en 'SEGURIDAD'                                                                                                    |                                                                                                    |                       |                             |
| <ol> <li>Ir a accesode aplicacior<br/>recomienda.</li> </ol>                                                                                                    | nes poco seguras y ACTIVARLO aunque ponga que no se                                                                             |                       |                             |
| 5- Ir a configuración ; arrit<br>6- Pinchar en el icono y se<br>7- Ahora en el menú supe                                                                                                    | oa a la derecha en el icono del engranaje.<br>·leccionar 'CONFIGURACION'<br>rior seleccionar: 'Reenvío y correo POP/IMAP        |                       |                             |
| 8- En acceso IMP pìnchar en 'Habilitar IMAP'                                                                                                    |                                                                                                    |                       |                             |
| 9- Ir a la última línea: pino<br>10- Sale pantalla nueva co<br>esto debajo de la línea ant                                                                                                    | char en 'Instrucciones para la configuración'<br>n los ajustes para el cliente nuevo. Una vez hecho<br>terior 'guardar cambios' |                       |                             |